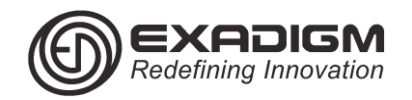

# SETTLE BATCH

1) Tap End Of Day

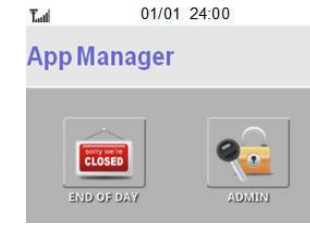

2) Tap 1.Settlement

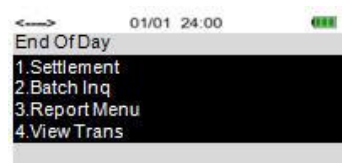

3) Enter manager User ID and password.

4) Press [ENTER] to print report. <u>If report is not prompted, print report</u> manually from Report Menu.

5) Check report to verify transactions

6) Once transactions have been confirmed press **[ENTER]** to continue with settlement.

## CHANGE COMMUNICATION

#### 1) Tap Admin

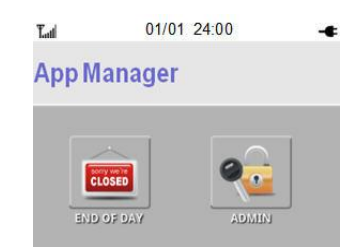

- 2) Tap 2.Network Mngt
- 3) Key in manager user ID
- 4) Key in the password
- 5) Tap 1.Select Network
- 6) Tap 1.Ethernet

7) Press [CANCEL] twice to initialize modem.

## TMS DOWNLOAD SETTINGS

- 1) Tap Admin
- 2) Tap 4. Download Mngt
- 3) Key in manager user ID
- 4) Key in the password
- 5) Tap 4.Download Setup

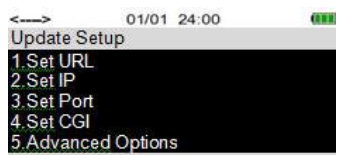

6) Tap *1.Set URL*. Verify *tms.exadigm.com* is the URL. If correct press **[CANCEL]** to return to previous menu.

7) Tap 2.Set IP. Verify 63.138.86.99. If correct press [CANCEL] to return to previous menu.

### **APPLICATION DOWNLOAD**

1) Select 2. App Update

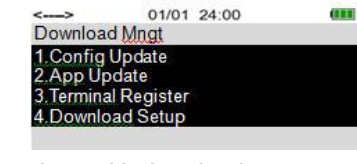

2) Tap YES to continue with download.

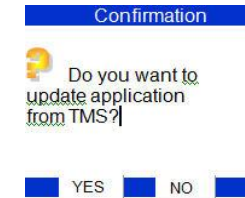

3) Enter TMS Password (1234) and press [ENTER].

4) Tap YES to confirm the serial number and proceed with application download.

5) The terminal will display Application Update in Process. Download may take approximately 4 minutes to complete.

6) Press **[ENTER]** or any key to reboot terminal. If the terminal does not automatically turn off use the power button to power off and on.

### **CLEAR DATABASE**

- 1) Tap Admin
- 2) Select 1.App Setup. Enter manager User ID and password.
- 3) Tap 7.Batch Functions
- 4) Tap 1.Clear DB.
- 5) Press [ENTER] to continue

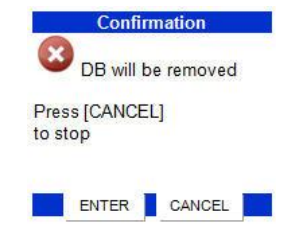

#### 6) Press [ENTER] to continue

7) Press **[ENTER]** or any key to reboot terminal. If the terminal does not automatically turn off use the power button to power off and on.

#### UPDATE CONFIGURATION

1) Tap Admin

2) Tap *4.Download Mngt* and enter manager User ID and password

3) Select 1. Config Update

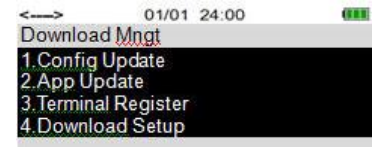

- 4) Tap YES to continue with update configuration.
- 5) Enter TMS Password (1234) and press [ENTER].
- 6) Press [ENTER] or any key to reboot terminal.